# Registrering af OS2valghalla som NemLog-in system

Emne: Implementering

Kommunen skal registrere OS2valghalla i portalen NemLog-In Administration, så deltagere kan logge ind i den eksterne hjemmeside med MitID.

Kommunen skal i denne forbindelse forbindelse have en NSIS-vurdering af sikkerhedsniveau. OS2 har i samarbejde med Københavns Kommune udarbejdet dette skema med vurderingen, som I bør downloade og gemme.

Bemærk at denne registrering er nødvendig, selvom Fælleskommunal Adgangsstyring/KOMBIT Context Handler 2 er opsat.

# Guide til oprettelse af OS2valghalla

En medarbejder med adgang til NemLog-In Administration kan følge denne guide for at oprette OS2valghalla som NemLog-in system

# 1. Log ind

Log ind i administrationsmodulet for NemLog-in: https://administration.nemlog-in.dk/

# 2. Opret et IT system

- 1. Klik på IT-systemudbyder
- 2. Klik på Opret nyt it-system

| tjem Ventende opgaver |                              |                 |                         |                                         | н                   |
|-----------------------|------------------------------|-----------------|-------------------------|-----------------------------------------|---------------------|
| em >                  |                              |                 |                         |                                         |                     |
| estorganisation n     | г. 92695974                  |                 |                         |                                         |                     |
| t-sustamar            | Standata                     |                 |                         |                                         |                     |
|                       | Om Testorganisa              | tion nr. 926959 | 74                      |                                         |                     |
| t-systemudbyder       | D-system                     | It-leverandør   | Administrato            | Vilkår Underskrifts.                    | Administrato.       |
| arugerorganisationer  | Testorganis                  | ation har følg  | ende it-system tilslutt | et NemLog-in                            |                     |
|                       |                              | Ferrente        | Status for tilslutning  | Nemlog-in komponente                    | er Certifikat       |
| øs opgaver            | It-systemet                  | version         |                         |                                         | udløb               |
| Oper nyt it-system    | It-systemet<br>Vaighalia dev | version<br>0    | Integration test (klar) | Log-in-tjeneste (privat) -<br>0106AML 3 | udlab<br>21-05-2026 |

#### 3. Indtast oplysninger

**OBS!** [kommune] er kommunenavnet, f.eks. København eller Holbæk. Det skal være formateret, så det ikke indeholder æøå, eksempelvis "koebenhavn" eller "holbaek" ligesom i URL'en til applikationen.

- Navn: [kommune]-OS2valghalla-Prod
- **Dansk beskrivelse**: OS2valghalla er et valgplanlægningssystem til opgaver omkring et valg. Borgere kan melde sig som frivillige og skal logge ind med MitID for at administrere egne opgaver.
- **Engelsk beskrivelse**: OS2valghalla is an election planning system with different tasks for elections. Citizens can volunteer and they need to log in with MitID to administer their own tasks.
- Vælg Log-in tjeneste (Offentlig) OIOSAML 3

Når alt er udfyldt klik Start tilslutning af it-systemet

| Hjers Ventende opgaver                                                                                                    |
|----------------------------------------------------------------------------------------------------|
| rijem 🎐 Testorganisation nr. 93624209 👂                                                                                                    |
| Tilslutning af it-system                                                                                                    |
| Indtast oplyuninger om it-systemet                                                                                                    |
| Cy/R-nummer for it-systemudbyder (typick CVR-nummer på en offentlig myndighed, som stiller et it-system til<br>ridished for banare, visksembeder av andre offentlige myndigheder) i |
| 93624209                                                                                                    |
| Navn på it system"                                                                                                    |
|                                                                                                    |
| Kort beskrivelse af it-systemet (fx lived kan slutbrugeren benytte it-systemet til)                                                                                                 |
|                                                                                                    |
|                                                                                                    |
| Kort engelsk besamvelse an tropistemet (to hvad kan suttrugeren benytte it-systemet to)                                                                                             |
|                                                                                                    |
|                                                                                                    |
| Angiv hvilke NemLog-in komponenter it-systemet skal anvende                                                                                                    |
| Angiv hvilke NemLog-in komponenter it-systemet skal anvende *                                                                                                    |
| OLag-in-tjeneste (SSO) - OLOSAHL 2 🖲                                                                                                    |
| Signeringstjeneste (legacy)                                                                                                    |
| OSigneringstjeneste (legacy) 🛞                                                                                                    |
| Web Service Provider - 000SAHL 2 🛞                                                                                                    |
| Sessionstjek (W3-Trust)                                                                                                    |
| O Leg-in-tjeneste (offentlig) - 0305AML 3 🚯                                                                                                    |
| Signeringstjeneste (legacy)                                                                                                    |
| Kvalificenet signeringstjeneste                                                                                                    |
| O Kvalificeret signeringstjeneste 🕖                                                                                                    |
| Offertig broker (sikringsnivezu - betydelig) 🛞                                                                                                    |
| Kval Ficenet signeringstjeneste                                                                                                    |
| Avancerede brokertjenester                                                                                                    |
| Services til brokers egen signeringskilent                                                                                                    |
| 🔿 Offentlig broker (sikringenivesu - haj) 🛞                                                                                                    |
| C Kvalificeret signeringstjereste                                                                                                    |
| Avancerede brokentjenester                                                                                                    |
| Services til brokers egen signeringsklient                                                                                                    |
|                                                                                                    |
| < Tilbage Start blaktning af it-systemet                                                                                                    |

### 4. Vælg IT-leverandør

På det næste skærmbillede kan der vælges en IT-leverandør i venstremenuen:

- 1. Klik på Tilføj ny it-leverandør Tilknyt IT-leverandør med følgende oplysninger:
  - 1. Navn: Precio Fishbone
  - 2. **CVR**: 38742280
- 2. Indtast CVR nummer og Tilføj valgt IT-leverandør

Når it-leverandøren er tilføjet kan man gå videre til det næste skridt.

| NemLog-in/Adm                                       | inistration                                |                                                                               | Sprog: Dansk English Toper Johansen                                   |  |
|-----------------------------------------------------|--------------------------------------------|-------------------------------------------------------------------------------|-----------------------------------------------------------------------|--|
|                                                     |                                            |                                                                               | Leg ud                                                                |  |
| Hjem Ventende opgaver                               |                                            |                                                                               | Hjælp                                                                 |  |
|                                                     |                                            |                                                                               |                                                                       |  |
| i test er nu registreret i NemLo                    | g-in. Der skal knyttes en teknisk admi     | nistrator til it-systemet for at få det i pro                                 | duktion.                                                              |  |
| Tilløj teknisk administrator                        |                                            |                                                                               | E ute                                                                 |  |
|                                                     |                                            |                                                                               | Luk                                                                   |  |
|                                                     |                                            |                                                                               |                                                                       |  |
| Hjem >                                              |                                            |                                                                               |                                                                       |  |
| test                                                |                                            |                                                                               |                                                                       |  |
|                                                     | Estandata for it-system                    |                                                                               |                                                                       |  |
| It-systemer                                         | 1. sustant aut                             | D. sustamburga                                                                | Recommendation for IT conternation                                    |  |
| It-systemudbyder                                    | test                                       | Log-in-tjeneste (offentlig) -                                                 | NemID nøgleapp og HitlD (indsæt<br>takat til login og evt. signering) |  |
|                                                     | Kort beskrivelse af it-systemet            | OLOSAML 3                                                                     | Du er ved at logge på (din tekst)                                     |  |
| Brugerorganisationer                                | (hvad kan slutbrugerne benytte<br>det til) | It-systemudbyder                                                              |                                                                       |  |
|                                                     | test                                       | Testorpanisation nr. 93624209                                                 |                                                                       |  |
| Løs opgaver                                         |                                            | Tilslutningsstatus for seneste version<br>af metadata registreret hos NemLog- |                                                                       |  |
| Tifej ny it-leverander                              | Kort engelsk beskrivelse af it-            |                                                                               |                                                                       |  |
| Tilføj teknisk administrator                        | systemet                                   | Påbegyndt                                                                     |                                                                       |  |
|                                                     | 1425                                       | Status for seneste version af                                                 | Gem stamdata                                                          |  |
|                                                     | 4                                          | metadata registreret hos NemLog-in                                            |                                                                       |  |
|                                                     |                                            | *                                                                             |                                                                       |  |
|                                                     |                                            |                                                                               |                                                                       |  |
|                                                     | Om test                                    |                                                                               |                                                                       |  |
|                                                     | Teknisk adm It-levera                      | ndør Metadataver                                                              |                                                                       |  |
|                                                     |                                            |                                                                               |                                                                       |  |
|                                                     | Test: texnisk tilslutning adm              | unixtrerex at tjegenoc it-leverandør                                          | 0.0                                                                   |  |
|                                                     | It-leverandør 🛦                            | Listen er tom                                                                 | Cvr-nummer                                                            |  |
|                                                     |                                            | Loten er tom                                                                  |                                                                       |  |
|                                                     |                                            |                                                                               |                                                                       |  |
|                                                     |                                            |                                                                               |                                                                       |  |
|                                                     |                                            |                                                                               |                                                                       |  |
| NemLog-in/Adm                                       | inistration                                |                                                                               | Sprog: Denek English Toger Johansen                                   |  |
|                                                     |                                            |                                                                               | Log ud                                                                |  |
| Hjem Ventende opgaver                               |                                            |                                                                               | Hjælp                                                                 |  |
| Miner & best &                                      |                                            |                                                                               |                                                                       |  |
| Tilføi valgt it-leverand                            | lør                                        |                                                                               |                                                                       |  |
| ····                                                |                                            |                                                                               |                                                                       |  |
| Oplysninger om it-leverandøre                       |                                            |                                                                               |                                                                       |  |
| Her kan du tilføje en it-leverandør,<br>CVR-nummer. | som skal stå for den tekniske tilslutnin   | g af it-systemet. Angiv it-leverandørens                                      |                                                                       |  |
| CVR-nummer                                          |                                            |                                                                               |                                                                       |  |
|                                                     |                                            |                                                                               |                                                                       |  |
|                                                     |                                            |                                                                               |                                                                       |  |
| < Tilbape                                           |                                            | Tilføj valgt it-leverande                                                     | or                                                                    |  |
|                                                     |                                            |                                                                               |                                                                       |  |

#### 5. Tilføj teknisk administrator

- 1. På it-system oversigtssiden vælges Tilføj teknisk administrator
- 2. Der enten søges efter brugere, eller de kan oprettes manuelt
  - 1. Som regel skal de oprettes manuelt
- 3. Manuel oprettelse af teknisk administrator(e) med følgende oplysninger:
  - 1. Navn: Erik Dan Nobel

E-mail: dan.nobel@preciofishbone.dk

2. Navn: Jesper Michael Borup

E-mail: jesper.borup@preciofishbone.dk

- 4. RID-numre fremsendes til systemopretter på opfordring
  - 1. Systemopretter sender en mail til enten Dan eller Jesper, som fremsender begge RID-numre

Klik Tilføj når informationerne er udfyldt. Gentag processen for hver teknisk administrator, der skal tilføjes.

Nu skulle det være muligt for Precio Fishbone at arbejde videre med registreringen, til den er færdig, og systemet er overført til produktion.

| NomLog-in / Adm                                                          | inistration                                                                         |                                                                               | Sprog: Danak English Tager Johansen                                       |
|--------------------------------------------------------------------------|-------------------------------------------------------------------------------------|-------------------------------------------------------------------------------|---------------------------------------------------------------------------|
| MeniLog-III/ Adm                                                         |                                                                                     |                                                                               | Log ud                                                                    |
| Hjem Ventende opgaver                                                    |                                                                                     |                                                                               | Hjælp                                                                     |
| Hjam Þ                                                                   |                                                                                     |                                                                               |                                                                           |
| test                                                                     |                                                                                     |                                                                               |                                                                           |
| II-systemer                                                              | > Standata for it-system                                                            |                                                                               |                                                                           |
|                                                                          | It-systemnavn                                                                       | It-systemtype                                                                 | Brugervenligt navn for IT-systemet i<br>NemID nøgleapp og MitID (indsæt   |
| It-systemudbyder                                                         | test                                                                                | Log-in-tjeneste (offentlig) -<br>OIOSAML 3                                    | tekst til login og evit, signering)<br>Du er ved at logge på (dig tekstil |
| Brugerorganisationer                                                     | (hvad kan slutbrugerne benytte<br>det til)                                          | It-systemudbyder                                                              | Contraction and the second                                                |
|                                                                          | test                                                                                | Testorganisation nr. 93624209                                                 |                                                                           |
| Løs opgaver                                                              |                                                                                     | Tiblutningsstatus for seneste version<br>af metadata registreret hos NemLog-  |                                                                           |
| Tilføj ny it-leverandør<br>Tilføj teknisk administrator                  | Kort engelsk beskrivelse af it-<br>systemet                                         |                                                                               |                                                                           |
| Slet it-systemet                                                         | test                                                                                | Påbegyndt                                                                     |                                                                           |
|                                                                          |                                                                                     | Status for seneste version af<br>metadata registreret hos NemLog-in           | Gem stamdata                                                              |
|                                                                          |                                                                                     | 0                                                                             |                                                                           |
|                                                                          |                                                                                     |                                                                               |                                                                           |
|                                                                          | Om test                                                                             |                                                                               |                                                                           |
|                                                                          | Teknisk adm It-leveran                                                              | dør Metadataver                                                               |                                                                           |
|                                                                          | test har følgende tekniske a                                                        | dministratorer                                                                |                                                                           |
|                                                                          | Fulde navn E-ma                                                                     | il Telefonnu                                                                  | mmer Organisationsnavn                                                    |
|                                                                          |                                                                                     | Listen er tom                                                                 |                                                                           |
|                                                                          |                                                                                     |                                                                               |                                                                           |
|                                                                          |                                                                                     |                                                                               |                                                                           |
|                                                                          |                                                                                     |                                                                               |                                                                           |
| Neml og-in / Adm                                                         | inistration                                                                         |                                                                               | Sprog: Dansk English Toger Johansen                                       |
| NemLog-In/Adm                                                            | inistration                                                                         |                                                                               | Log ud                                                                    |
| Hjem Ventende opgaver                                                    |                                                                                     |                                                                               | Hjelp                                                                     |
| the Autor A                                                              |                                                                                     |                                                                               |                                                                           |
| Tilføj teknisk administ                                                  | rator                                                                               |                                                                               |                                                                           |
| For other country I die constant                                         | Non- and has send been at the                                                       |                                                                               | 05*                                                                       |
| Du kan søge på ansattes navn e                                           | ller RID-nummer (medarbejdernum                                                     | imer).                                                                        | ingt.                                                                     |
| Gil Sea:                                                                 | Seg                                                                                 |                                                                               |                                                                           |
| Kanaranalist                                                             |                                                                                     |                                                                               |                                                                           |
| Fulde navn 🔺                                                             | RID-nummer (medarbejdernum                                                          | mer)                                                                          | _                                                                         |
|                                                                          | Listen er tom                                                                       |                                                                               |                                                                           |
|                                                                          |                                                                                     |                                                                               |                                                                           |
| Giver søgningen ikke det ønskede n<br>in/Admigistration med et medarbejd | esultat, kan det skyldes, at medarbejde<br>Jercertifikat. Du kan indtaste oplysning | eren ikke har været logget på NemLog-<br>er om administratoren manuelt ved at |                                                                           |
| Tifgi teknisk administrator manuelt<br>Du kan også tinge en teknisk admi | fistrator manuelt, hvis vedkommende e                                               | er ansat i en anden organisation end dir                                      |                                                                           |
| egen.                                                                    |                                                                                     |                                                                               |                                                                           |
| < Tilbage                                                                |                                                                                     | Næste                                                                         | >                                                                         |
|                                                                          |                                                                                     |                                                                               |                                                                           |
| Nomi or in //                                                            | Administration                                                                      |                                                                               | Sprog                                                                     |
| NemLog-m/                                                                | Auministratio                                                                       |                                                                               |                                                                           |
|                                                                          |                                                                                     |                                                                               |                                                                           |
| Hjem Ventende opgav                                                      | er.                                                                                 |                                                                               |                                                                           |
| Hiem > test > Tilfai te                                                  | knisk administrator                                                                 |                                                                               |                                                                           |
| Tilføi teknisk adr                                                       | ninistrator manuel                                                                  | lt.                                                                           |                                                                           |
| ring) textilox du                                                        | initiation manuel                                                                   |                                                                               |                                                                           |
| Indtast information                                                      |                                                                                     |                                                                               |                                                                           |
| Du skal tilføje en medarbe                                               | jder fra din organisation som b                                                     | liver tildelt rollen som adminis                                              | trator for it-systemudbyder.                                              |
| Administratoren har til opg<br>organisationen. Du skal ke                | ave at oprette nye tilslutninge<br>nde medarbejderens RID-num                       | r af it-systemer i NemLog-in fo<br>mer (medarbejdernummer i ce                | or myndigheden eller<br>ertifikat).                                       |
| CVR-nummer*                                                              |                                                                                     |                                                                               |                                                                           |
| 93624209                                                                 |                                                                                     |                                                                               |                                                                           |
| Fulde navn*                                                              |                                                                                     |                                                                               |                                                                           |
|                                                                          |                                                                                     |                                                                               |                                                                           |
| E-mail*                                                                  |                                                                                     |                                                                               |                                                                           |
|                                                                          |                                                                                     |                                                                               |                                                                           |
| RID-nummer er det unikke                                                 | e medarbeidernummer, som fir                                                        | des i medarbeidercertifikatet.                                                | • • • • • • • • • • • • • • • • • • •                                     |
| 6                                                                        | )                                                                                   |                                                                               |                                                                           |
|                                                                          |                                                                                     |                                                                               |                                                                           |
|                                                                          |                                                                                     |                                                                               |                                                                           |
| < Tilbage                                                                |                                                                                     |                                                                               | Tilføj                                                                    |